# LoRa Gateway Configuration Manual V1.0.4

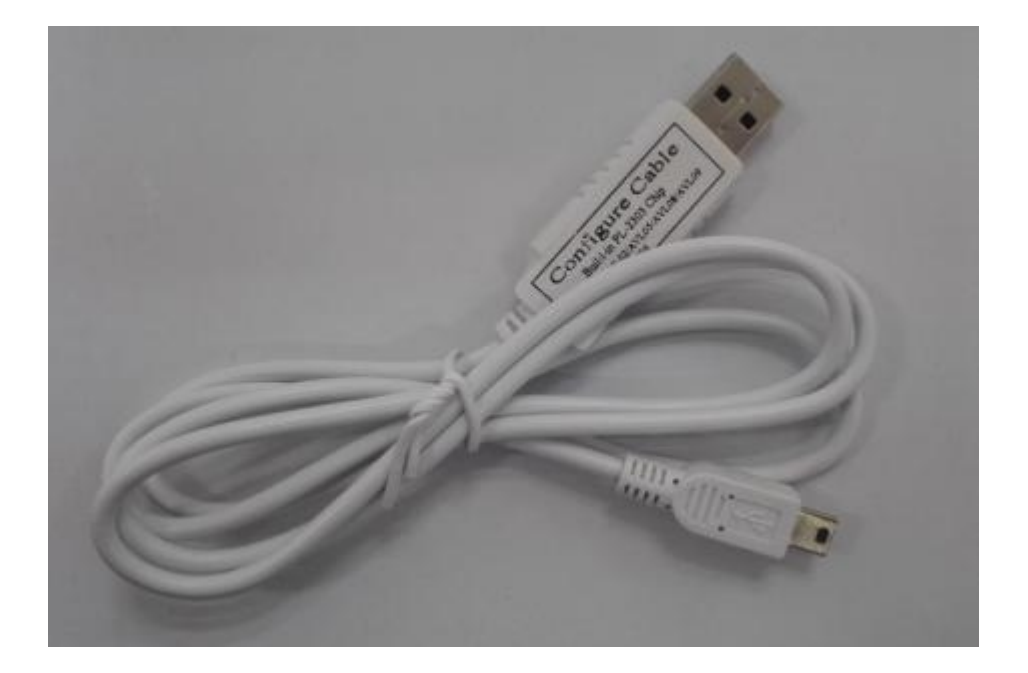

# Content

| 1. USB RS232 Cable                 | 2 |
|------------------------------------|---|
| 2. Step                            | 3 |
| 3. Configure Software              | 6 |
| Modify Password (001)              | 6 |
| Set SMS number (003)               | 6 |
| Low Voltage Alarm (004)            | 6 |
| Extend Setting (008)               | 6 |
| Enable/Disable GPRS function (016) | 7 |
| APN (011)                          | 7 |
| Set IP and port (015)              | 7 |
|                                    |   |

| GPRS Interval (018)                              | 7  |
|--------------------------------------------------|----|
| GPRS Mode (019)                                  | 7  |
| Digital output alarm function (020)              | 8  |
| SMS alarm setting (030)                          |    |
| Set RS485 (040)                                  | 8  |
| RS485 working mode (041)                         | 8  |
| RS485 address (042)                              | 9  |
| RS485 Anti-Reread (043)                          | 9  |
| Max sensor online time (044)                     | 9  |
| GPRS send interval when external power off (127) | 9  |
| RF (136)                                         | 9  |
| Sensor alarm (142)                               | 9  |
| Sensor (144/145/146/147)                         | 10 |
| Set GPRS transmission format (200)               | 10 |
| Set Http Proxy Server (201)                      | 10 |
| Clear (500)                                      | 11 |
| Reboot time (600)                                | 11 |
| Reboot (991)                                     | 11 |

# 1. USB RS232 Cable

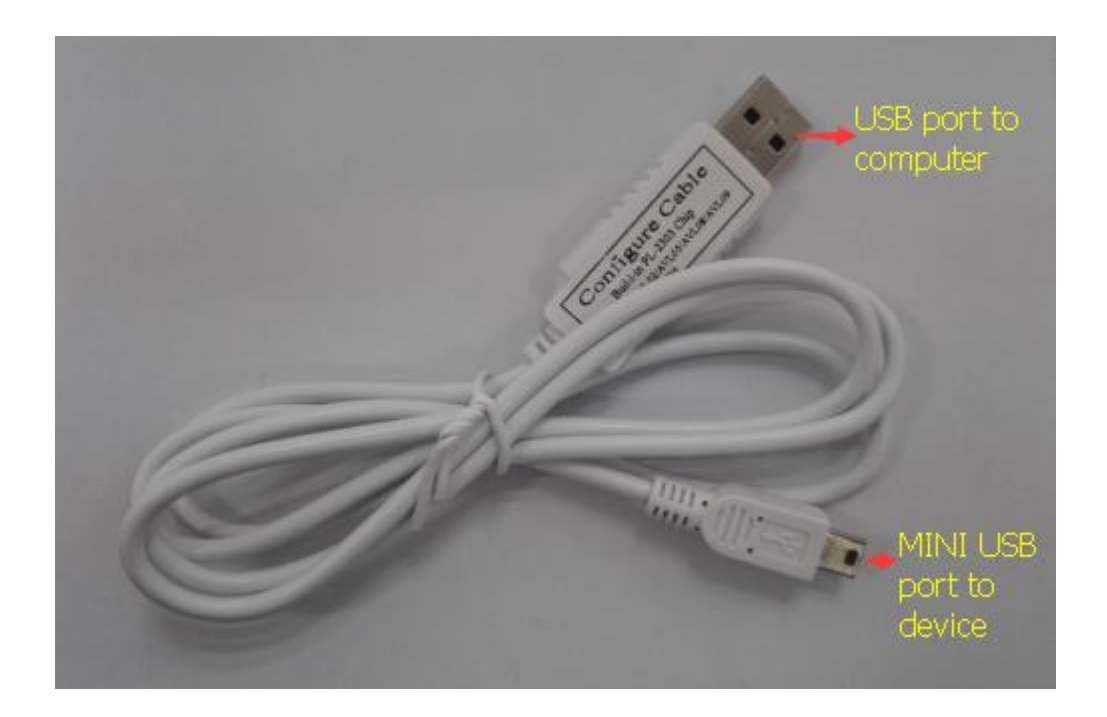

The RS232 cable is modified based on the normal RS232 Cable. It can be used to configure LoRa Gateway on personal computer.

Before using configuration software, please connect our LoRa Gateway to computer via our RS232 cable. The smaller USB port connects with the LoRa Gateway USB

systems

port, the bigger USB port connects with the computer.

# 2. Step

- 1) Install. NET Framework
- 2) PL-2303 driver is for RS232 configuration cable,

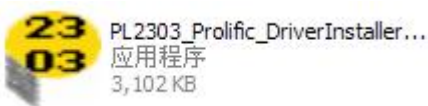

Please install

(XP/Vista/Win7/Win8/Win10)

- 3) Connect the configuration cable to the computer.
- 4) Go to desktop, choose My Computer-> click right button -> choose Manager-> System Tools -> Device Manager -> Ports, you will find the port which

configuration cable is using

Prolific USB-to-Serial Comm Port (COM3)

under

windows

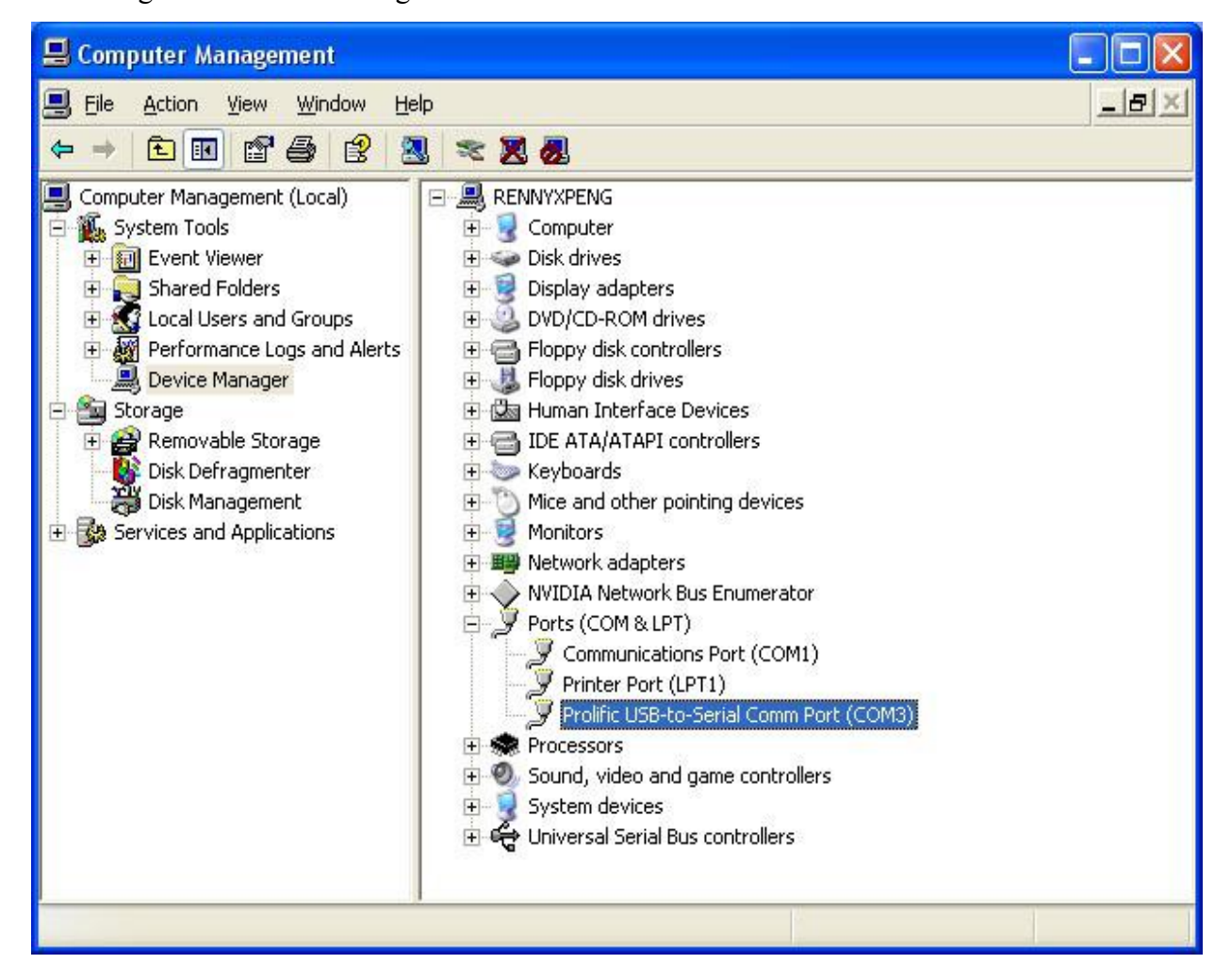

- 5) Connect LoRa Gateway with computer via the configuration cable.
- 6) Run the configuration software  $\times$  LoRa.Configure

| M : COM4 • Password: 000000                                                                                                    | C Read Config Write Config                                               | Log Command:                                         | Write                                                                        |
|----------------------------------------------------------------------------------------------------|--------------------------------------------------------------------------|------------------------------------------------------|------------------------------------------------------------------------------|
| 01(Modify Password)<br>New Password:                                                                                                    | 003(Set SMS number) SMS Number: Read Write                               | 004(Low Voltage Alarm)<br>Low Voltage:<br>Read Write | 008(Extend Setting) RES SMS: ACK: Read Write                                 |
| 16(Enable/Disable GPRS function)                                                                                                    | 011(APN) APN: UserName: Password:                                        | 019(GPRS Mode)<br>Mode: O UDP © TCP<br>Read Write    | 015(Set IP and port)<br>Mode: © IP © Domain<br>IP/Domain:                    |
| 40(Set RS485)           Baud Rate:         9600 *           Data bits:         8bit *           Number of stop bits:         1bit *           Parity bit:         No | Read     Write       018(GPRS Interval)     s       Time Interval:     s | 136(RF)<br>Enable: Read Write                        | Port:<br>Read Write<br>020(Digital output alarm function)                    |
| 41(R5485 working mode)<br>Carl Active transport O Modbus<br>Read Write                                                                                               | 043(RS485 no repeat read time)<br>Time:                                  | Time: min<br>Read Write<br>500(Clear Queue)<br>Write | Enable:<br>Read Write<br>030(SMS alarm setting)<br>Temperature and Humidity: |
| 42(RS485 address)<br>Address:<br>Read Write                                                                                                    | 044(Sensor maximum connection time)<br>Time: s                           | 600(Reboot Time)<br>Enable:                          | External power off:                                                          |

- 7) Turn on LoRa Gateway.
- 8) Please select the correct COM port and write correct password. Then click[ [ ] button on the software. If the port connects successfully, it will show that the serial port is opened and all the parameter will be shown on the

software, Read Successful the mean is that reading the machine successfully.

| OM : COM4 • Password: 000000                                                                                                    | Read Config Write Config                                                                                                    | g Log Command:                                                                                                    | Write                                                                                                    |
|----------------------------------------------------------------------------------------------------|----------------------------------------------------------------------------------------------------|----------------------------------------------------------------------------------------------------|----------------------------------------------------------------------------------------------------|
| 001(Modify Password)<br>New Password: 000000<br>Write                                                                                                    | 003(Set SMS number)<br>SMS Number:<br>Read Write                                                                               | 004(Low Voltage Alarm)<br>Low Voltage: 360<br>Read Write                                                                                                    | 008(Extend Setting)<br>RES SMS: ACK: Read Write                                                                                                    |
| D16(Enable/Disable GPRS function) Enable: Read Write D40(Set RS485) Baud Rate: 9600  Data bits: 8bit  Number of stop bits: 1bit Parity bit: No Read Write | 011(APN)<br>APN:<br>UserName:<br>Password:<br>Re<br>018(GPRS Interval)<br>Time Interval:<br>Re                                 | o19(GPRS Mode)<br>Mode: UDP TCP<br>Read Write<br>for the state of the state of the state | 015(Set IP and port)<br>Mode: IP Opmain<br>IP/Domain:<br>t-<br>gateway.tzoned<br>igital.cn<br>Port: 54929<br>Read Write<br>020(Digital output alarm function)<br>Enable: I         |
| 41(RS485 working mode)<br>Active transport<br>Read<br>Write<br>M42(RS485 address)<br>Address:<br>01<br>Read<br>Write                                      | 043(RS485 no repeat read time)<br>Time: 0 s<br>Read Write<br>044(Sensor maximum connection time)<br>Time: 3600 s<br>Read Write | Read Write<br>500(Clear Queue)<br>Write<br>600(Reboot Time)<br>Enable: Z<br>Time: 1440 min<br>Read Write                                                                                                    | Read     Write       030(SMS alarm setting)       Temperature and Humidity:       External power off:       Low pressure:       Read       Write       990(Initialization Tracker) |

9) Click [ Read Config ] button , the

Read Successful

ſ

] will be shown on, read all the parameter.

10) Click [ Write Config ] button, it will be shown

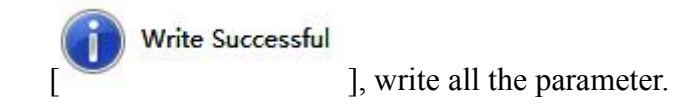

- 11) Click [ Log ], can open the log mode
- 12) Com port data stored [ Save]
- 13) Clear com port data [ Clear]
- 14) Stop com port data [ Pause ]
- 15) Running com port data[ Run ]

16) Refer to the instructions of the SMS instruction list, the white strip which input you want to send the instructions and click on send, this feature can configure your machine faster.

Command:

[ Write ] Send the current command

# **3. Configure Software**

Choose the port which configuration cable is using. The port name is "Prolific USB-to-Serial Com Port", then press "Connect" button.

Each instruction can be separately read and written.

#### **Modify Password (001)**

New password: set the new password

#### Set SMS number (003)

SMS Number: Set a preset SMS number, the SIM card number of receiving the alarm.

#### Low Voltage Alarm (004)

**Low voltage:** it is the low power alarm voltage, eg: 3.8v, low voltage=380 (default:350)

#### **Extend Setting (008)**

ACK:Don't choose,disable Sensor ACK download function ACK:Choose,enable Sensor ACK download function Close SMS: Don't choose, enable SMS information function (default) Close SMS:Choose, disable SMS information function Server ACK:Don't choose,disable GPRS ACK function Server ACK:Choose,enable GPRS ACK function

#### **Enable/Disable GPRS function (016)**

**Enable:**Enable GPRS function **Disable:**Disable GPRS function

#### **APN (011)**

APN: APN for GPRS function of GSM provider (max 27 characters)
User Name: Some GSM providers require GPRS login with user name. If no name in need, please keep in blank (max 27 characters)
Password: Some GSM providers require GPRS login with password. If no password in need, please keep in blank (max 27 characters).

#### Set IP and port (015)

mode: IP or DomainIP/domain: This is the server DNS/IP address.The server must have a fixed DNS/IP address/URL(If select the HTTP protocol,Pleas write URL in here)Port: TCP port of server(If select the HTTP protocol,can fill in any Port)

#### **GPRS Interval (018)**

Time Interval: The GPRS data time interval[10,999]/s

#### GPRS Mode (019)

Mode TCP: TCP data transfer mode UDP: UDP data transfer mode

#### **Digital output alarm function (020)**

Enable:Enable digital output alarm function

Disable: Disable digital output alarm function

If you want the buzzer or light alarm when the temperature and humidity more than limit, you can enable this function and connect it

#### SMS alarm setting (030)

Temperature and Humidity: Whether to open the temperature and humidity sms alarm

**External power off:**Whether to open the external power off sms alarm **Low Voltage:**Whether to open the Low Voltage sms alarm

#### Set RS485 (040)

Baud rate choosing range [1200,9600,19200,38400,57600,115200] 9600 (default) Data bit 0-8bit (default) 1-9bit; Stop bit 0-0.5bit, 1-1bit (default) 2-1.5bit, 3-2bit Parity bit 0-null (default) 1-Even parity, 2-Odd parity

#### **RS485** working mode (041)

Active transport: RS485 initiative to send data Modbus:When the RS485 receives the request, and then send data

#### **RS485 address (042)**

Address:Set RS485 address of the LoRa Gateway

#### RS485 Anti-Reread (043)

**Time:**RS485 send once sensor data within this time period, no matter LoRa Gateway receive this sensor many times[0-3600]/s,only use in RS485 Report automatically mode

#### Max sensor online time (044)

**Time:**LoRa Gateway will think sensor is offline if it do not receive this sensor within this time period [0-86400]/s,only use in RS485 modbus mode

#### GPRS send interval when external power off (127)

Enable:enable this function Disable:disable this function Time: GPRS sending interval when cut off external power[10,6000]/s

#### **RF (136)**

**Enable:**enable RF function **Disable:**disable RF function

#### Sensor alarm (142)

Disable: disable sensor alarm function

**Enable:** If sensor's temperature exceed Temp\_H, under Temp\_L, humidity exceed RH H, under RH L, gateway alert.

Sensor itself alarm: If sensor's status means alert gateway alert;

**Over TempH/RH alarm:** If sensor's temperature exceed Temp\_H gateway alert, when temperature under Temp\_L gateway relieve alert; If sensor's

humidity exceed RH\_H gateway alert, when humidity under RH\_L gateway relieve alert;

Low TempH/RH alarm: If sensor's temperature under Temp\_L gateway alert, when temperature exceed Temp\_H gateway relieve alert; If sensor's humidity under RH\_L gateway alert, when humidity exceed RH\_H gateway relieve alert Temp\_H:high-temperature threshold (-55~125,unit: °C, default: 100); Temp\_L:low-temperature threshold(-55~125,unit: °C, default: 0) RH\_H:high-humidity threshold(0~100,unit:%,default: 80) RH\_L:low-humidity threshold(0~100,unit:%,default: 0)

#### Sensor (144/145/146/147)

Channel: Select channel[1,100] and sensor ID(8 bits) Add: Add a sensor Delete:Delete a sensor Delete all:Delete all sensor Read:Read all sensor

#### Restart RF (148)

Time: Choose reboot time when RF can't receive new data [1,1440]/s

#### **Set GPRS transmission format (200)**

**TCP/IP:**Set GPRS transmission is TCP/IP **HTTP:**Set GPRS transmission is HTTP

#### Set Http Proxy Server (201)

Enable:Enable Http proxy server IP: Proxy server IP address Port: Proxy server port

# **Clear (500)**

Clear history in the flash memory

### **Reboot time (600)**

Enable: Enable Reboot time Disable:Disable reboot time Interval: Reboot time interval[10,9999]/m

## **Initialization Device (990,099)**

It will set all parameters to factory default value (Excluding the Password).

# **Reboot (991)**

It will reboot the LoRa Gateway